| <ol> <li>Acesse o e-SIC (Sistema Eletrônico do<br/>Serviço de Informações ao Cidadão):<br/>https://arez.rn.gov.br/acesso-a-informac<br/>ao/</li> </ol>                                                                                                    | Pedido presencial                                                                                                    | Pedido eletrônico                                                                                                    |
|----------------------------------------------------------------------------------------------------|----------------------------------------------------------------------------------------------------|----------------------------------------------------------------------------------------------------|
| <ol> <li>Dirija-se à unidade física do SIC</li> <li>pertencente ao orgão que irá responder o pedido realizado.</li> <li>Preencha o formulário para "Recorrer à uma Instância".</li> <li>Aguarde a inserção da solicitação no e-SIC.</li> <li>Aguarde a inserção da solicitação no e-SIC.</li> <li>Aguarde a inserção da solicitação a-SIC.</li> <li>Aguarde a inserção da solicitação a-SIC.</li> <li>Aguarde a inserção da solicitação a-SIC.</li> <li>Aguarde a inserção da solicitação a-SIC.</li> <li>Aguarde a inserção da solicitação a-SIC.</li> <li>Aguarde a inserção da solicitação a-SIC.</li> <li>Aguarde a-SIC.</li> <li>Aguarde a-SIC.</li> <li>Aguarde a-SIC.</li> <li>Aguarde a-SIC.</li> <li>Aguarde a-SIC.</li> <li>Aguarde a-SIC.</li></ol> | <ol> <li>Dirija-se à unidade física do SIC<br/>pertencente ao orgão que irá responder o<br/>pedido realizado.</li> <li>Preencha o formulário para "Recorrer<br/>à uma Instância".</li> <li>Aguarde a inserção da solicitação no<br/>e-SIC.</li> </ol> | <ol> <li>Acesse o e-SIC (Sistema Eletrônico do<br/>Serviço de Informações ao Cidadão):<br/>https://arez.rn.gov.br/acesso-a-informac<br/>ao/</li> <li>Acesse clicando em "Solicitar<br/>Informação" no menu Acesso à<br/>Informação usando seu nome de usuário e<br/>senha.</li> <li>Clique em "Solicitações Realizadas".</li> <li>Preencha o formulário com o número de<br/>protocolo e clique em "Buscar".</li> <li>Selecione a situação "Negado" e clique<br/>em "Buscar".</li> <li>Clique na opção que deseja recorrer e<br/>em "Recorrer à uma Instância".</li> <li>Preencha o formulário e clique<br/>em "Concluir".</li> </ol> |